# Subir imágenes a Azure usando SDK o Apirest

Descargar estos apuntes pdf o html

## Índice

- ▼ Subir imágenes a Azure usando SDK o Apirest
  - Crear un contenedor para las imágenes en el portal de Azure
  - ▼ Subir las imágenes a Azure
    - Usando ApiRest
    - Usando el SDK

## Crear un contenedor para las imágenes en el portal de Azure

Antes de codificar en la App lo necesario para subir las imágenes al servidor, deberemos de preparar este para que pueda contener estos archivos. Para ello tendremos que entrar en el portar de Azures con la cuenta de Microsoft de alumno, y crear una cuenta de almacenamiento donde se alojen las imágenes, los pasos para hacerlo serán los siguientes.

- 1. Iniciar sesión en el Portal de Azure, con la cuenta de alumno @alu.edu.gva.es
- Una vez dentro localizar entre los servicios, la Cuenta de almacenamiento (podéis realizar una búsqueda)

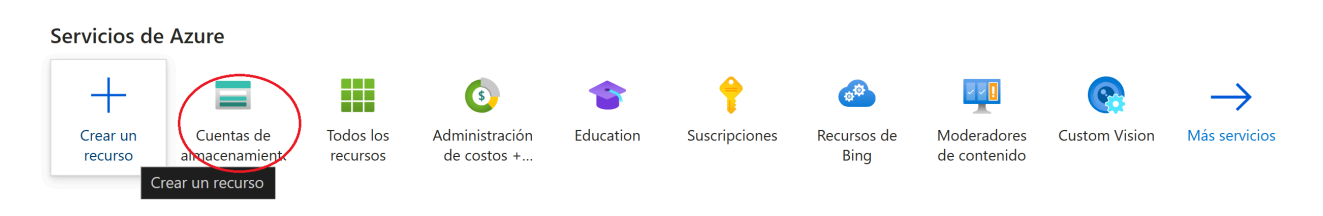

Dentro del nives Cuenta de almacenamiento se pulsa en **Crear** para acceder a los pasos para crear el almacenamiento

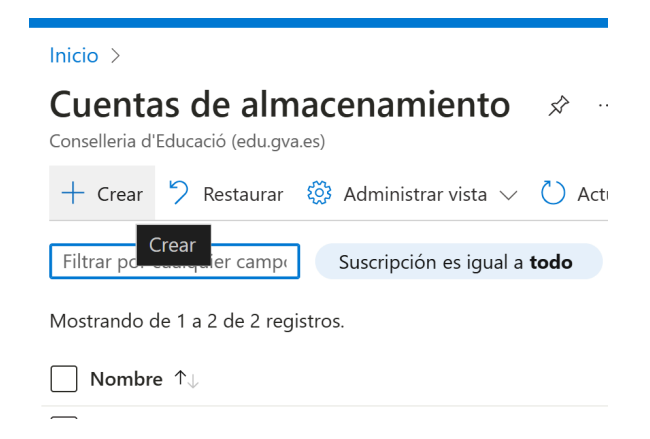

Pasaremos a la siguiente ventana, donde Azure nos pedirá añadir el recurso que vamos a crear a un Grupo de recursos, si no tenemos ninguno o queremos añadirlo en uno nuevo, deberemos pulsar en **Crear nuevo** y añadir el nombre que queramos dar al grupo de recursos. También habrá que rellenar el nombre de la cuenta de almacenamiento, indicar que el Servicio principal es Azure Blob Storage o ...

y dejar el resto de elementos del formulario como se ven en la captura de ventana inferior.

Anterior

Siguiente

### Crear una cuenta de almacenamiento

| Datos básicos                                                                        | Avanzado                                                                                        | Redes                                                  | Protección de datos                                                                                                    | Cifrado                                                      | Etiquetas                                               | Revisar y crear                             |
|--------------------------------------------------------------------------------------|-------------------------------------------------------------------------------------------------|--------------------------------------------------------|----------------------------------------------------------------------------------------------------|--------------------------------------------------------------|---------------------------------------------------------|---------------------------------------------|
| Azure Storage es u<br>seguro, duradero, o<br>Files, Azure Queue<br>continuación. Más | in servicio administra<br>escalable y redundai<br>s y Azure Tables. El c<br>información sobre l | ado por Mi<br>nte. Azure s<br>osto de un<br>as cuentas | crosoft que proporciona alm<br>Storage incluye Azure Blob (c<br>la cuenta de Storage depend<br>de almacenamiento de Azure | acenamiento ei<br>objetos), Azure<br>e del uso y de l<br>e ⊠ | n la nube altame<br>Data Lake Storag<br>as opciones que | nte disponible,<br>e Gen2, Azure<br>elija a |
| Detalles del proy                                                                    | vecto                                                                                           |                                                        |                                                                                                    |                                                              |                                                         |                                             |
| Seleccione la suscr<br>existente para orga                                           | ipción en la que se c<br>anizar y administrar l                                                 | reará la nu<br>a cuenta d                              | ieva cuenta de almacenamier<br>e almacenamiento junto con                                                                 | nto. Elija un gru<br>otros recursos.                         | po de recursos n                                        | uevo o uno ya                               |
| Suscripción *                                                                        |                                                                                                 | Azu                                                    | re for Students                                                                                                    |                                                              |                                                         | $\checkmark$                                |
| Grupo de re                                                                          | ecursos *                                                                                       | Gru                                                    | <u>oo</u> AppAndroid                                                                                                    |                                                              |                                                         | $\sim$                                      |
|                                                                                      |                                                                                                 | Crear                                                  | nuevo                                                                                                    |                                                              |                                                         |                                             |
| Detalles de la ins                                                                   | tancia                                                                                          |                                                        |                                                                                                    |                                                              |                                                         |                                             |
| Nombre de la cuer<br>* (i)                                                           | nta de almacenamier                                                                             | nto alma                                               | acenimagenes                                                                                                    |                                                              |                                                         |                                             |
| -<br>Región * 🕡                                                                      |                                                                                                 | (Eur                                                   | ope) France Central                                                                                                    |                                                              |                                                         | $\sim$                                      |
|                                                                                      |                                                                                                 | Imple                                                  | mentación en una zona exte                                                                                                | ndida de Azure                                               |                                                         |                                             |
| Servicio principal (                                                                 | D                                                                                               | Azu                                                    | re Blob Storage o Azure Data                                                                                              | Lake Storage C                                               | Gen2                                                    | $\checkmark$                                |
| Rendimiento * 🛈                                                                      |                                                                                                 | o l<br>uso g                                           | <b>Estándar:</b> Opción recomenda<br>general v2)                                                                          | ada para la may                                              | oría de los escen                                       | arios (cuenta de                            |
|                                                                                      |                                                                                                 | $\bigcirc$                                             | Prémium: Se recomienda par                                                                                                | ra escenarios qu                                             | ue requieren una                                        | latencia baja.                              |
| Redundancia * 🛈                                                                      |                                                                                                 | Alm                                                    | acenamiento con redundanc                                                                                                 | ia geográfica (G                                             | GRS)                                                    | <u> </u>                                    |
|                                                                                      |                                                                                                 | H                                                      | labilite el acceso de lectura a<br>lisponible.                                                                            | los datos en el                                              | caso de que la r                                        | egión no esté                               |
|                                                                                      |                                                                                                 |                                                        |                                                                                                    |                                                              |                                                         |                                             |
|                                                                                      |                                                                                                 |                                                        |                                                                                                    |                                                              |                                                         |                                             |

Después pulsaremos sobre el botón **Siguiente** para avanzar a la siguiente ventana. Que nos llevará a la pestaña de Avanzado y en la que deberemos activar **Permitir acceso** anónimo, **Habilitar el acceso a las claves** y indicar que el Ámbito esta permitido desde cualquier cuenta de almacenamiento. Fíjate en la captura para dar los permisos necesarios, ya que después de la creación de la cuenta de almacenamiento, no se pueden modificar algunas de las opciones.

Revisar y crear

### Crear una cuenta de almacenamiento

| Datos básicos                                               | Avanzado                                                  | Redes                                      | Protección de datos                                                                                                    | Cifrado                               | Etiquetas                             | Revisar y crear                     |
|-------------------------------------------------------------|-----------------------------------------------------------|--------------------------------------------|----------------------------------------------------------------------------------------------------|---------------------------------------|---------------------------------------|-------------------------------------|
| Seguridad                                                   |                                                           |                                            |                                                                                                    |                                       |                                       |                                     |
| Permite establece                                           | er opciones de c                                          | onfiguración de s                          | eguridad que afectan a su                                                                                                    | cuenta de almao                       | cenamiento.                           |                                     |
| Requerir transfere<br>operaciones de A                      | encia segura par<br>PI de REST (i)                        | a las                                      |                                                                                                    |                                       |                                       |                                     |
| Permitir el acceso<br>contenedores ind                      | anónimo en<br>ividuales (i)                               |                                            |                                                                                                    |                                       |                                       |                                     |
| Habilitar el acceso<br>de almacenamien                      | o a la clave de la<br>ito (i)                             | i cuenta 🔽                                 |                                                                                                    |                                       |                                       |                                     |
| El valor predeterr<br>de Microsoft Entr                     | ninado es la aut<br>a en Azure Porta                      | orización 📃<br>al (i)                      |                                                                                                    |                                       |                                       |                                     |
| Versión mínima d                                            | e TLS 🛈                                                   | Versio                                     | ón 1.2                                                                                                    |                                       |                                       | $\sim$                              |
| Ámbito permitido<br>copia (versión pre                      | o para las operad<br>eliminar) (i)                        | ciones de Desd                             | e cualquier cuenta de alma                                                                                                    | cenamiento                            | )                                     | ~                                   |
| Espacio de nom                                              | bres jerárquico                                           | D                                          |                                                                                                    |                                       |                                       |                                     |
| El espacio de non<br>de archivos y dire<br>(ACL) Obtener ma | nbres jerárquico<br>ectorios, acelera<br>ás información [ | , complementado<br>las cargas de trab<br>3 | o con el punto de conexión<br>bajo de análisis de macroda                                                                                       | de Data Lake St<br>tos y habilita las | orage Gen2, hal<br>s listas de contro | silita la semántica<br>Il de acceso |
| Habilitar el espac<br>jerárquico (i)                        | io de nombres                                             |                                            |                                                                                                    |                                       |                                       |                                     |
| Protocolos de a                                             | cceso                                                     |                                            |                                                                                                    |                                       |                                       |                                     |
| Los puntos de co                                            | nexión de Blob y                                          | y Data Lake Gen2                           | se aprovisionan de forma j                                                                                                    | predeterminada                        | . Obtener más i                       | ာformación ဖ                        |
| Habilitar SFTP (i)                                          |                                                           | <b>f</b> se                                | TP solo se nuede habilitar pa                                                                                                    | a cuentas de esn                      | acio de nombres                       | ierárquicas                         |
| Habilitar el sistema de archivos de red<br>v3 ①             |                                                           | e red                                      | <ul> <li>Para habilitar NFS v3, se debe habilitar el "espacio de nombres jerárquico". Más información acerca de NFS v3 c<sup>3</sup></li> </ul> |                                       |                                       |                                     |
| Almacenamient                                               | o de blobs                                                |                                            |                                                                                                    |                                       |                                       |                                     |
| Permitir replicació                                         | ón entre inquilin                                         | os (i                                      |                                                                                                    |                                       |                                       |                                     |
| Nivel de acceso (j                                          |                                                           | • Fi                                       | r <b>ecuente:</b> Optimizado para<br>e con frecuencia                                                                                           | escenarios de ι                       | iso diario y dato                     | s a los que se                      |
|                                                             |                                                           | C Es                                       | <b>sporádico:</b> Optimizado par<br>o esporádico                                                                                                | a escenarios de                       | copia de seguri                       | dad y datos de                      |
|                                                             |                                                           | ◯ A<br>datos                               | <b>cceso esporádico:</b> Optimiz<br>de acceso esporádico                                                                                        | ado para escena                       | arios de copia de                     | e seguridad y                       |
| Azure Files                                                 |                                                           |                                            |                                                                                                    |                                       |                                       |                                     |
| Anterior                                                    | Siguiente                                                 | Revisar y crea                             | r                                                                                                    |                                       |                                       |                                     |

Ahora ya se puede saltar al último paso el de **Revisar y crear**, que pasará a la última pestaña donde podremos ver un resumen de las selecciones elegidas y al pulsar **Crear** pasará a crear el recurso.

#### Crear una cuenta de almacenamiento Datos básicos Avanzado Redes Protección de datos Cifrado Etiquetas Revisar y crear Ver plantilla de automatización Datos básicos Suscripción Azure for Students Grupo de recursos GrupoAppAndroid France Central Ubicación Nombre de la cuenta de almacenamiento contenedorimagenes Servicio principal Azure Blob Storage o Azure Data Lake Storage Gen2 Rendimiento Estándar Replicación Almacenamiento con redundancia geográfica con acceso de lectura (RA-GRS) Avanzado Habilitar el espacio de nombres jerárquico Deshabilitado Habilitar SFTP Deshabilitado Habilitar el sistema de archivos de red v3 Deshabilitado Deshabilitado Permitir replicación entre inquilinos Nivel de acceso Hot Habilitar recursos compartidos de archivos Habilitado grandes Seguridad Habilitado Transferencia segura Acceso anónimo al blob Deshabilitado Permitir el acceso a la clave de la cuenta de Habilitado almacenamiento El valor predeterminado es la autorización Deshabilitado de Microsoft Entra en Azure Portal

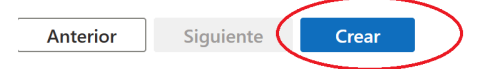

Una vez creado, podremos verlo en los recursos de Inicio, o podemos pulsar sobre **ir a recurso** para acceder de forma directa.

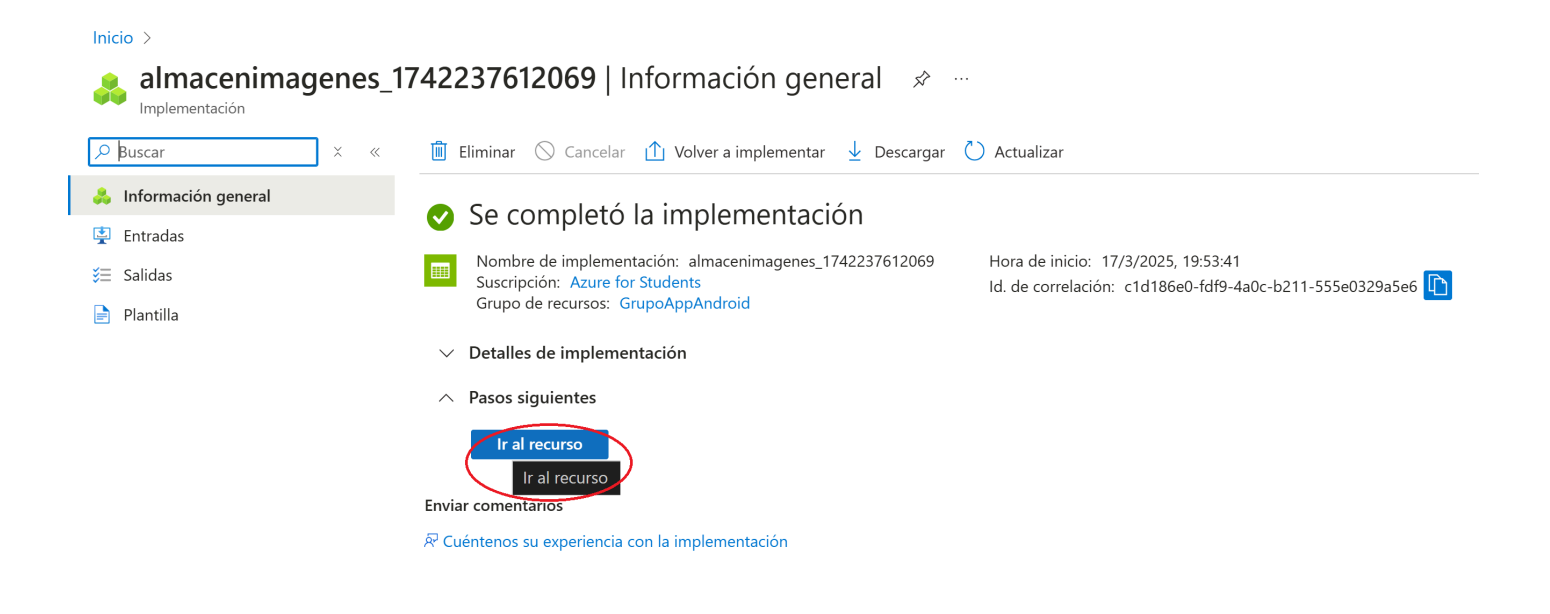

Dentro de la cuenta de almacenamiento, deberemos crear un contenedor para poder añadir el contenido en este. Para crear el contenedor sobre el formulario de **Contenedores** solo habrá que pulsar sobre el símbolo + que está rodeado en la imagen. Añadir un nombre al contenedor y muy importante, seleccionar el **nivel de acceso Contenedor** 

| Microsoft Azure                       |                                      | 。 Buscar recursos, servicios y documentos (G+/)                        | Copilot                 | 💭 🐵 🕐 R mj.garciabenaven<br>conselleria d'educa |
|---------------------------------------|--------------------------------------|------------------------------------------------------------------------|-------------------------|-------------------------------------------------|
| Inicio > contenedorimagenes           |                                      |                                                                        |                         |                                                 |
| Cuenta de almacenamiento              | s   Contenedores 🖈 ☆ …               |                                                                        |                         |                                                 |
|                                       | Contenedor 🔒 Cambiar nivel de acceso | 🏷 Restaurar contenedores 🗸 💍 Actualizar 🕴 🛅 Eliminar 🛛 🖗 Enviar coment | arios                   |                                                 |
| Información general                   | Buscar contenedores por prefijo      |                                                                        |                         | Mostrar contenedores eliminados                 |
| Registro de actividad                 |                                      |                                                                        |                         |                                                 |
| 🗳 Etiquetas                           | Nombre                               | Última modificación                                                    | Nivel de acceso anónimo | Estado de concesión                             |
| X Diagnosticar y solucionar problemas | \$logs                               | 17/3/2025, 19:25:05                                                    | Privada                 | Disponible                                      |
| ੴ Control de acceso (IAM)             |                                      |                                                                        |                         |                                                 |
| 💕 Migración de datos                  |                                      |                                                                        |                         |                                                 |
| 🗲 Eventos                             |                                      |                                                                        |                         |                                                 |
| 🗽 Explorador de almacenamiento        |                                      |                                                                        |                         |                                                 |
| 🗎 Storage Mover                       |                                      |                                                                        |                         |                                                 |
| 😽 Soluciones de asociados             |                                      |                                                                        |                         |                                                 |
| $\lor~$ Almacenamiento de datos       |                                      |                                                                        |                         |                                                 |
| Contenedores 🖈                        |                                      |                                                                        |                         |                                                 |
| Recursos compartidos de archivos      |                                      |                                                                        |                         |                                                 |
| 🔟 Colas                               |                                      |                                                                        |                         |                                                 |
| === Tablas                            |                                      |                                                                        |                         |                                                 |
| > Seguridad y redes                   |                                      |                                                                        |                         |                                                 |
| > Administración de datos             |                                      |                                                                        |                         |                                                 |
| > Configuración                       |                                      |                                                                        |                         |                                                 |
| > Supervisión                         |                                      |                                                                        |                         |                                                 |
| > Supervisión (clásica)               |                                      |                                                                        |                         |                                                 |
| > Automation                          |                                      |                                                                        |                         |                                                 |
| > Ayuda                               |                                      |                                                                        |                         |                                                 |
|                                       |                                      |                                                                        |                         |                                                 |

|        | Nuevo contenedor ×                                                                                                    | ;   Contenedores 🖉 🛪 …                                                                                                    |  |  |  |
|--------|----------------------------------------------------------------------------------------------------|----------------------------------------------------------------------------------------------------|--|--|--|
| anónir | Nombre *<br>Nivel de accese anónimo<br>Contenedor (acceso de lectura anónimo para contenedores )<br>Todos los datos del contenedor y del blob se pueden leer mediante una solicitud anónima. Los clientes pueden enumerar mediante una solicitud anónima, los contenedores de la cuenta de almacenamiento.<br>Vavazado | <ul> <li>Contenedor A Cambiar nivel de acce</li> <li>Buscar contenedores por prefijo</li> <li>Nombre</li> <li>\$logs</li> </ul> |  |  |  |
|        |                                                                                                    | contenedor1                                                                                                    |  |  |  |

Una vez hecho esto tendremos todos los pasos completados y podremos seleccionar el contenedor creado para añadir directamente contenido o gestionar el contenido subido desde la App.

### Subir las imágenes a Azure

Para subir las imágenes al contenedor que hemos creado en la cuenta de almacenamiento de Azure, podemos elegir entre las siguientes dos técnicas, accediendo al ApiRest que Azure dispone para ello o usando los métodos del Azure SDK.

### **Usando ApiRest**

Si usamos Apirest, tendremos que crear una interface para el servicio de imágenes, como la siguiente:

```
interface ImageService {
    @PUT
    suspend fun subirImagen(
        // La URL completa del Blob Storage con SAS Token
        @Url url: String,
        //Pasamos la imagen en el Body como stream
        @Body requestBody: RequestBody,
        //Indicamos a Azure que tipo de elemento se está subiendo,
        //BlockBlob es el más común y sirve para imágenes
        @Header("x-ms-blob-type") blobType: String,
    ): Response<Unit>
}
```

Siguiendo el patrón usado en clase, deberemos añadir al AppModule el proveedor de Retrofit con la url que corresponda al contenedor donde estamos guardando las imágenes.

```
@Provides
@Singleton
//Importante nombrar a este proveedor, para que el cliente sepa a que
//objeto Retrofit se está refiriendo ya que tendremos más de uno,
//el de la BD y el de imágenes
@Named("AzureRetrofit")
fun provideRetrofitAzure(
    okHttpClient: OkHttpClient
) : Retrofit = Retrofit.Builder()
    .client(okHttpClient)
    //url de acceso a nuestro contenedor
    .baseUrl("https://almacenimagenes.blob.core.windows.net/contenedor1/")
    .addConverterFactory(GsonConverterFactory.create())
    .build()
```

La url la podemos conseguirla al acceder a una imagen del contenedor, aunque su formato es http://nombre\_de\_tu\_cuenta.blob.core.windows.net/nombre\_de\_tu\_contenedor/

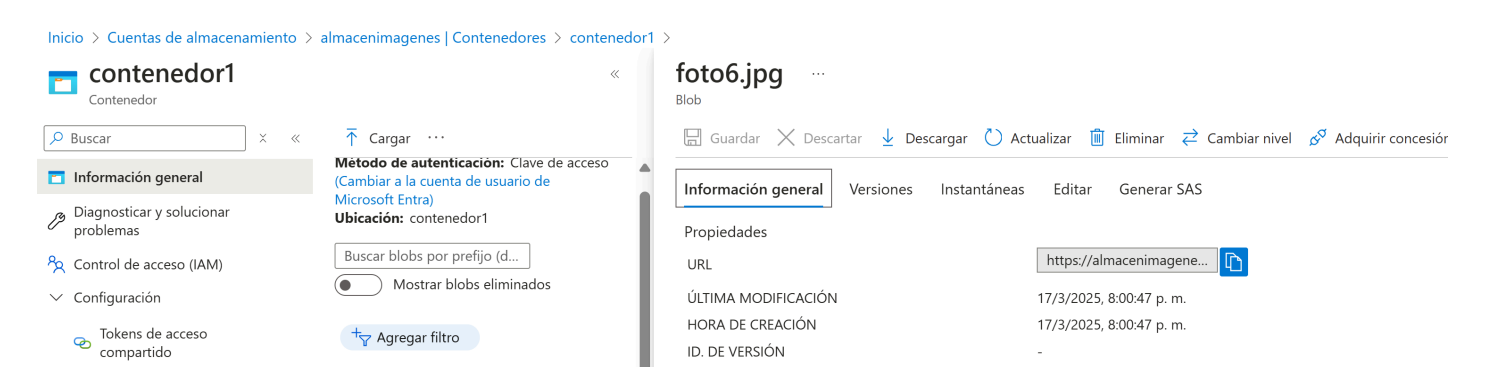

Además habrá que añadir el proveedor para ImageService que relaciona el proveedor anterior con el ImageService para las peticiones a Azure

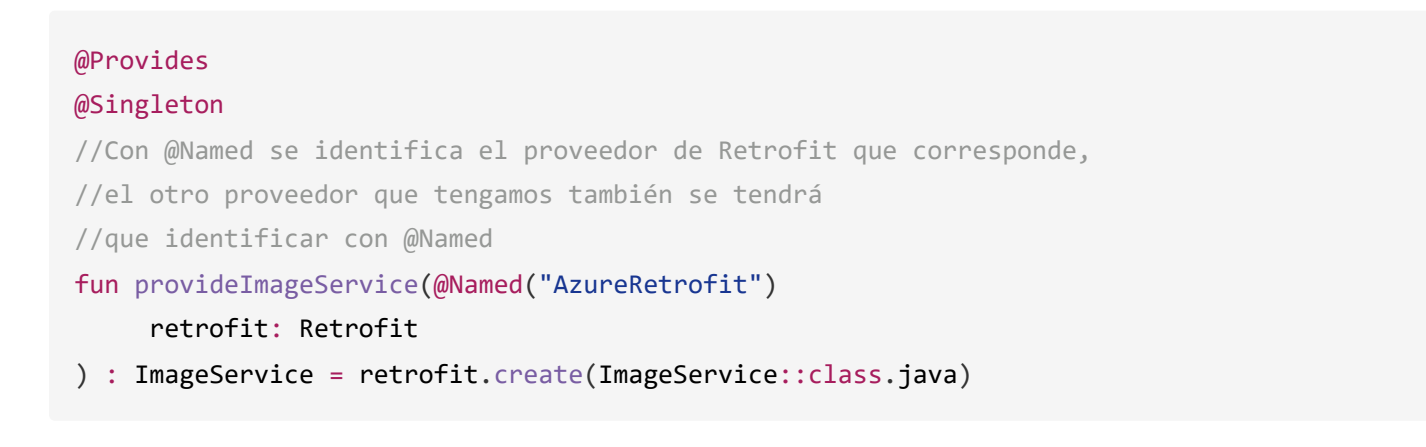

Tendremos que añadir una función que acceda al método subirImagen de ImageService. Para poder hacer esto, tendremos que haberlo injectado anteriormente al constructor de la clase:

```
class ContactoServiceImplementation @Inject constructor(
    private val contactoService: ContactoService,
    //también se injecta un objeto de ImageService
    private val imageService: ImageService
)
```

En la función **subirlmagen** seguiremos el mismo formato de todas las de las clases ServiceImplementation. Le pasaremos como parámetro el nombre de la imagen y un RequestBody (stream de la imagen). Necesitaremos completar el nombre de la imagen con un SasToken que tendremos que recuperar del portal de azure. Para ello deberemos acceder a Token de acceso compartido del contenedor de nuestras imagenes, seleccionaremos los permisos marcados

#### lnicio > Cuentas de almacenamiento > almacenimagenes | Contenedores > contenedor1

| Contenedor1                                                                                                    | Tokens de acceso compartido                                                                                                    |
|----------------------------------------------------------------------------------------------------|----------------------------------------------------------------------------------------------------|
|                                                                                                    | 🛛 🗴 « Una firma de acceso compartido (SAS) es un URI que concede acceso restringido a un contenedor de Azure Storage                                                                                                    |
| <ul> <li>Información general</li> <li>Diagnosticar y solucionar problemas</li> <li>Control de acceso (IAM)</li> <li>Configuración</li> </ul> | específico sin compartir su clave de cuenta de almacenamiento. Más información sobre la creación de una SAS de co<br>Método de firma<br>Clave de cuenta Clave de delegación de usuario<br>Clave de firma C<br>Clave 1 V                                                                      |
| <ul> <li>Tokens de acceso compartido</li> <li>Directiva de acceso</li> <li>Propiedades</li> <li>Metadatos</li> </ul>                         | Directiva de acceso<br>almacenada<br>Ninguno<br>Pensisos *<br>Gelectionados<br>Cirear<br>Cirear<br>Cirear<br>Eliminar<br>Lista<br>Lista<br>Lista<br>Lista<br>Directiones IP permitidas O<br>por ejemplo, 168.15.65 o 168.15.65-168.1<br>Protocolos permitidos O<br>Solo HTTPS O HTTPS y HTTP |

Configuraremos una fecha de vencimiento de nuestro token, seleccionaremos la zona de Bruselas, protocolo https y http y pulsaremos Generar Token, después de pulsar veremos que se mostrará una cadena que tendremos que copiar para añadirla al nombre de la imagen.

| Iniciar                                         |  |
|-------------------------------------------------|--|
| 22/03/2025                                      |  |
| (UTC+01:00) Bruselas, Copenhague, Madrid, París |  |
| Vancimiento                                     |  |
| 23/03/2027                                      |  |
| (UTC+01:00) Bruselas, Copenhague, Madrid, París |  |
| Direcciones IP permitidas 🕕                     |  |
| por ejemplo, 168.1.5.65 o 168.1.5.65-168.1      |  |
| Protocolos permitidos ①<br>〇 Solo HTTP          |  |
| Generar URL y token de SAS                      |  |

Al llamar a subirlmagen, además del nombre con SasToken de la imagen, el stream de esta, también habrá que pasar el tipo de archivo que vamos a subir, en este caso **BlockBlob**.

```
//SasToken recuperado de azure
private val sasToken = "sp=racwd***3D"
suspend fun subirImagen(imagen: String, requestBody: RequestBody) {
    val urlPartial = "$imagen?$sasToken"
    val mensajeError = "No se ha podido añadir la imagen"
   try {
       //Llamada al método subirImagen de ImageService
       val response =
            imageService.subirImagen(urlPartial, requestBody, "BlockBlob")
       if (response.isSuccessful) {
            Log.d(logTag, response.toString())
            Log.d(logTag, response.body()?.toString() ?: "No hay respuesta")
       } else {
            val body = response.errorBody()?.string()
            Log.e(logTag, "$mensajeError (código ${response.code()}): $this\n${body}")
            throw ApiServicesException(mensajeError)
       }
    } catch (e: Exception) {
        Log.e(logTag, "Error: ${e.localizedMessage}")
       throw ApiServicesException(mensajeError)
    }
}
```

Tendremos que añadir una función de suspensión en el Repository para que acceda a esta función:

```
suspend fun subirImagen(imagen: String, requestBody: RequestBody) =
   withContext(Dispatchers.IO) {
        contactoService.subirImagen(imagen, requestBody)
   }
```

Y para finalizar en el ViewModel habrá que llamar a la función del repository pasando toda la información que necesita. Suponemos un evento de selección de imágenes dentro del ViewModel y que le asigna el nombre de la imagen a un contacto, además de actualizar el contacto en la BD y llamar al método de subirlmagen anterior:

```
fun onContactoEvent(e: ContactoEvent) {
when (e) {
is ContactoEvent.OnChangeFoto -> {
//En el evento nos llegará el BitMap que habremos conseguido con el acceso a la cámara
//o con selección desde galería usando los permisos que ya se han explicado en clase
//Llamamos al método extensionStream con el Bitmap para extraer el tipo de extensión
//del archivo (el código del método se pasa bajo de este código)
val extension = extensionStream(e.imageBitmap)
val mimeType = "image/$extension"
val blobName = "imagen_${System.currentTimeMillis()}.${extension}"
val urlCompleta = "https://almacenimagenes.blob.core.windows.net/contenedor1/$blobName"
contactoState = contactoState.copy(
       id = e.contactoUiState.id,
       nombre = e.contactoUiState.nombre,
       urlFoto = urlCompleta //En la BD guardamos la url completa
)
//Se convierte la ImageBitmap a ByteArray con el método toBlob() de la librería
//de utilities de com.github.pmdmiesbalmis
val byteArray = e.imageBitmap.toBlob()
//Convertimos todos los Bytes en un tipo RequestBody
val requestBody =
    byteArray.toRequestBody(mimeType.toMediaTypeOrNull(), 0, byteArray.size)
viewModelScope.launch {
    contactoRepository.update(contactoState.toContacto())
    //Llamamos al método del repository pasando el nombre de la imagen
    // y los bytes que la contienen
    contactoRepository.subirImagen(blobName, requestBody)
}}}
```

El método que nos devuelve la extensión de objeto ImageBitmap seleccionado es el siguiente:

```
private fun extensionStream(imageBitmap: ImageBitmap): String {
    val biteArray = imageBitmap.toBlob()
    val inputStream = ByteArrayInputStream(biteArray)
    val bytes = ByteArray(4)
    inputStream.read(bytes)
    val hexadecimal = bytes.joinToString(" ") { "%02X".format(it) }
    val extension = when (hexadecimal) {
        "FF D8 FF E0" -> "jpeg"
       "89 50 4E 47" -> "png"
        "47 49 46 38" -> "gif"
        "25 50 44 46" -> "pdf"
        else -> ""
    }
    inputStream.close()
    return extension
}
```

Podemos ver que lo que hace es convertir la imagen a InputStream y leer los 4 primeros bytes de ese stream (esos primeros 4bits llevan la información del tipo de archivo). Los bites se unen en una cadena, separados por un espacio y se formatean a hexadecimal. Luego solo hay que comparar el resultado con los establecidos para cada uno de los tipos de imagenes más comunes.

### Usando el SDK

Lo primero que tendremos que hacer, es añadir las implementaciones necesarias que permitan instanciar la clase **BlobClientBuilder()**. Esta clase pertenece a la biblioteca Azure Storage SDK para Java y permite construir un cliente (BlobClient) para interactuar con Azure Blob Storage. BlobClient o BlobAsyncClient, serán los que faciliten la cargar, descargar y manipulación de blobs (archivos) en Azure Blob Storage.

En el catálogo de versiones **lib.versions.toml** deberemos definido las librerías:

```
[versions]
azureStorage = "12.29.1"
[libraries]
azure-storage={group = "com.azure", name = "azure-storage-blob", version.ref = "azureStorage"
```

En el build.gradle.kts del módulo de la aplicación (app) añadiremos:

```
dependencies {
    implementation(libs.azure.storage)
}
```

La versión de la librería puede cambiar, pero puedes ver los últimos releases de la misma en el siguiente enlace: **azure-storage-blob** 

Puede que nos ocurra un error de duplicidad en las entradas de la librería, por lo que si ocurre podremos solventarlo excluyendo las entradas en el **build.gradle.kts** del App de la siguiente manera:

```
packaging {
    resources {
        excludes += "/META-INF/{AL2.0,LGPL2.1}"
        excludes += "/META-INF/INDEX.LIST"
        excludes += "META-INF/io.netty.versions.properties"
    }
}
```

Una vez tenemos preparado nuestro proyecto, podremos añadir el código que permite subir las imágenes, lo usual es que lo añadamos en el ViewModel que corresponda y lo que haremos será

contruir un BlobClient con el siguente constructor:

```
val blobClient = BlobClientBuilder()
   .connectionString(connectionString)
   .containerName(containerName)
   .blobName(blobName)
   .buildClient()
```

Como se puede ver en el código, para construir el BlobClient necesitamos añadir la cadena de conexión, el nombre del contenedor y el nombre que queremos darle al archivo (blobName).

 La cadena de conexión estará formada por el protocolo, el nombre de la cuenta, la clave de la cuenta y la url base de la siguiente (EndpointSuffix) forma:

val connectionString = "DefaultEndpointsProtocol=https;AccountName=nombre\_cuenta;AccountName=nombre\_cuenta;AccountAccountAccountAccountAccountAccountAccountAccountAccountAccountAccountAccountAccountAccountAccountAccountAccountAccountAccountAccountAccountAccountAccountAccou

- EndpointSuffix de azure va a ser "core.windows.net"
- AccountKey lo podemos conseguir accediendo a "claves de acceso" de nuestro almacén, podemos ver que tenemos dos claves (podemos elegir cualquiera), además podemos acceder directamente a la cadena de conexión.
- El nombre de la cuenta de nuestro ejemplo es "almacenimagenes"
- El nombre del contenedor de nuestro ejemplo es "contenedor1"

Inicio > almacenimagenes | Contenedores >

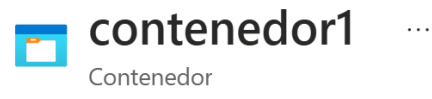

 El blobName se puede generar automáticamente a partir de los milisegundos del sistema, así nos aseguramos que sea único.

una vez tenemos generado el blobClient, podemos subir la imagen a Azure de la siguiente manera:

blobClient.upload(fileStream, fileStream.available().toLong(), true)

Donde fileStream es un stream generado a partir de una imagen seleccionada, y el segundo argumento es el tamaño que tiene ese stream. True sobreescribe si ya existe.

Un ejemplo que podríamos localizar dentro de un evento de selección de imágenes dentro de un ViewModel y que le asigna el nombre de la imagen a un contacto, además de actualizar el contacto en la BD y de subir la imagen a Azure, sería el siguiente.

```
fun onContactoEvent(e: ContactoEvent) {
when (e) {
is ContactoEvent.OnChangeFoto -> {
//En el evento nos llegará el BitMap que habremos conseguido con el acceso a la cámara
//o con selección desde galería usando los permisos que ya se han explicado en clase
//Llamamos al método extensionStream con el Bitmap para extraer el tipo de extensión
//del archivo (el código del método se pasa bajo de este código)
   //La cadena de conexión que se ha explicado con anterioridad
   val connectionString = "DefaultEndpointsProtocol=https;AccountName=almacenimagenes;"+
   "AccountKey=E2XnA***==;EndpointSuffix=core.windows.net"
   val containerName = "contenedor1"
   //Usamos el método extensionStream que nos devuelve la extensión del archivo
   //de la ImageBitmap, este método está explicado con anterioridad
   val extension = extensionStream(e.imageBitmap)
   //Creamos el nombre de la imagen a partir de los milisegundos del sistema
   //y le añadimos la extensión
   val blobName = "imagen_${System.currentTimeMillis()}.${extension}"
   val urlCompleta = "https://almacenimagenes.blob.core.windows.net/contenedor1/$blobName"
   //A partir de la ImageBitmap se crea el ByteArrayInputStream que se subirá al servidor
   val biteArray = e.imageBitmap.toBlob()
   val stream = ByteArrayInputStream(biteArray)
   //Se crea el BlobClient
   val blobClient = BlobClientBuilder()
       .connectionString(connectionString)
       .containerName(containerName)
       .blobName(blobName) //En azure guardamos nombre de la imagen
       .buildClient()
   //Modificamos el estado del contacto
   contactoState = contactoState.copy(
       id = e.contactoUiState.id,
       nombre = e.contactoUiState.nombre,
       urlFoto = urlCompleta //En la BD guardamos la urlcompleta
   )
   viewModelScope.launch {
       contactoRepository.update(contactoState.toContacto())
       //Subimos la imagen a Azure con el blobClient generado, pasando el ByteArrayInputStrea
       blobClient.upload(stream, stream.available().toLong(), true)
   }
 }}}
```

Esta manera de subir la imagen es de forma síncrona (Es decir, el proceso se bloquea hasta que se termine de subir la imagen) es la más común, si queremos hacerlo de forma concurrente, tendríamos que usar **BlobAsyncClient** :

```
BlobAsyncClient blobAsyncClient = new BlobClientBuilder()
.connectionString(connectionString)
.containerName(containerName)
.blobName(foto.jpg)
.buildAsyncClient();
// Subir un archivo de forma asíncrona
blobAsyncClient.uploadFromFile("ruta/local/foto.jpg")
.subscribe(
    response -> //Código cuando OK,
    error -> //error.getMessage()
    );
```